#### Potřebujete pomoci?

#### Další informace naleznete na www.diabetes.ascensia.com

Váš glukometr je přednastavený a uzamčený pro zobrazení výsledku v mmol/L. Pokud se výsledek zobrazuje v mg/dL, kontaktujte služby zákazníkům.

> Dovozce a distributor: PROMEDICA PRAHA GROUP, a.s. lovodvorská 1800/136 142 00 Praha 4 Česká republika Zelená linka: +420 800 111 077 info@promedica-praha.cz

Pro diagnostické použití in vitro

Ascensia, logo Ascensia Diabetes Care, Contour, Microlet, logo No Coding (Žádné kódování), Second-Chance, logo Second-Chance sampling, Smartcolour a Smartlight jsou obchodní známky a/nebo egistrované obchodní známky společnosti Ascensia Diabetes Care Holdings AG.

Apple a logo Apple isou ochranné známky společnosti Apple Inc. registrované v USA a dalších zemích. App Store je servisní značka Apple Inc.

Slovní známka a loga Bluetooth® isou registrované ochranné známky vlastněné společností Bluetooth SIG, Inc., a společnost Ascensia Diabetes Care je používá na základě licence.

Google Play a logo Google Play jsou ochranné známky společnosti Google LLC. Všechny ostatní ochranné známky jsou majetkem jejich příslušných vlastníků. Nelze z nich vyvozovat nebo předpokládat žádný vztah ani podporu.

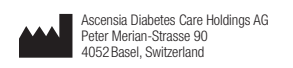

EC REP Ascensia Diabetes Care Italy S.r.I. 20156 Milano, Italy

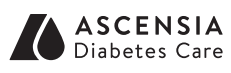

© 2024 Ascensia Diabetes Care Holdings AG. Všechna práva vyhrazena.

#### **Potrebujete pomoc?**

Ďalšie informácie nájdete na adrese www.diabetes.ascensia.com

Glukomer je vopred nastavený tak, aby zobrazoval výsledky v mmol/L. Ak sa výsledok zobrazuje v mg/dL, kontaktuite centrum zákazníckej podpory.

> Dováža a distribuuje: Bio G, spol. s r.o. Elektrárenská 12092 831 04 Bratislava Slovenská republika Tel.: +421 2 4552 638 E-Mail: biog@biog.sk www.biog.sk

#### Na diagnostické použitie in vitro.

Ascensia, logo Ascensia Diabetes Care, Contour, Microlet, logo No Coding (Bez kódovania), Second-Chance, logo Second-Chan sampling, Smartcolour a Smartlight sú ochranné známky a/alebo registrované ochranné známky spoločnosti Ascensia Diabetes Care Holdings AG

Apple a logo Apple sú ochranné známky spoločnosti Apple Inc. registrované v USA a iných krajinách. App Store je servisná známka spoločnosti Apple Inc.

Slovná známka a logá **Bluetooth**® sú registrované ochranné známky v vlastníctve spoločnosti Bluetooth SIG, Inc. a každé použitie týchto známok spoločnosťou Ascensia Diabetes Care je kryté licenciou. Google Play a logo Google Play sú ochrannými známkami spoločnost

Google LLC

Všetky ostatné ochranné známky sú majetkom príslušných vlastníkov. Z ich použitia nevvplýva ani sa neodvodzuje žiadny vzťah alebo súhlas.

**≙** (€

2797

90012836

Rev. 05/24

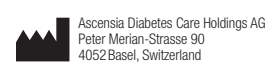

EC REP Ascensia Diabetes Care Italy S.r.I. Via Varesina, 162 20156 Milano, Italy

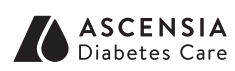

© 2024 Ascensia Diabetes Care Holdings AG. Všetky práva vyhradené.

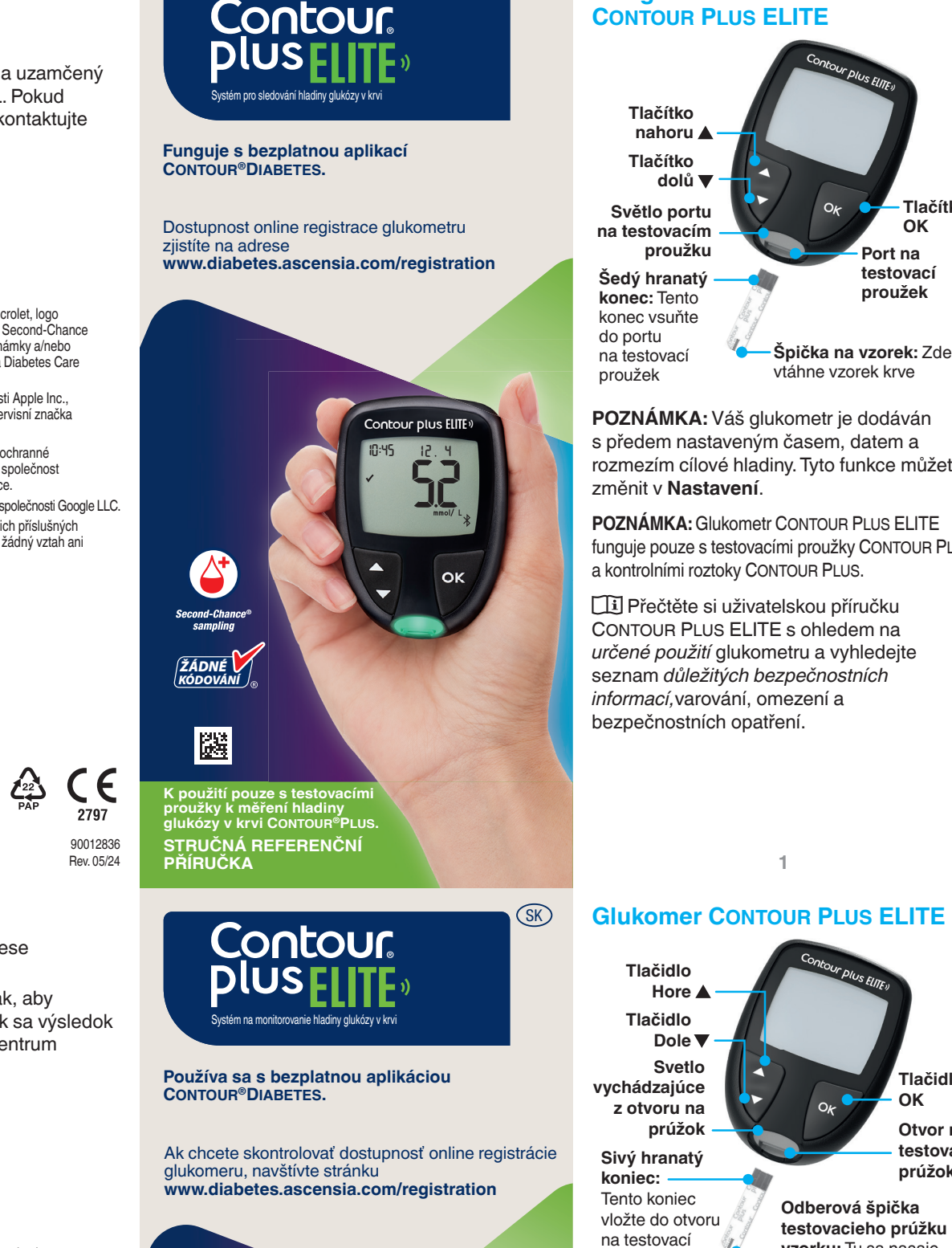

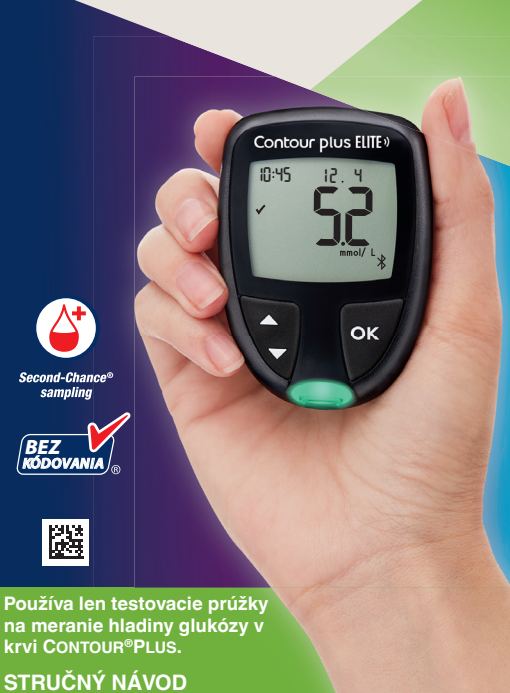

### CS Váš glukometr **CONTOUR PLUS ELITE** Tlačítko nahoru 🛦 Tlačítko dolů 🛛 Světlo portu

na testovacím proužku Šedý hranatý konec: Tento konec vsuňte do portu na testovací proužek

Tlačidlo

Tlačidlo

koniec:

prúžok

Tento koniec

Hore

Svetlo

POZNÁMKA: Váš glukometr je dodáván s předem nastaveným časem, datem a rozmezím cílové hladiny. Tyto funkce můžete změnit v Nastavení.

Tlačítko

OK

Port na

testovac

proužek

Špička na vzorek: Zde se

vtáhne vzorek krve

POZNÁMKA: Glukometr CONTOUR PLUS ELITE funguje pouze s testovacími proužky CONTOUR PLUS a kontrolními roztoky CONTOUR PLUS.

Přečtěte si uživatelskou příručku CONTOUR PLUS ELITE s ohledem na určené použití glukometru a vyhledejte seznam důležitých bezpečnostních informací, varování, omezení a bezpečnostních opatření.

#### Zapnutí a vypnutí glukometru

- Na 3 sekundy stiskněte a přidržte tlačítko OK, až se glukometr zapne nebo vypne.
- Glukometr rovněž zapnete zasunutím testovacího proužku
- Dvojím stisknutím tlačítka OK při vypnutém glukometru zapnete bílé světlo portu na testovacím proužku.

#### Domovská obrazovka

Domovská 10:45 12.4 obrazovka má 2 možnosti: Deník a Nastavení

- Tiskněte tlačítko ▼, dokud požadovaná možnost nezačne blikat.
- Chcete-li zobrazit vaše minulé zjištěné hodnoty a Průměry, stiskněte tlačítko **OK**, když **Deník** bliká. Viz *Deník* a *Zobrazení* průměrů.
- Chcete-li změnit vaše Nastavení, stiskněte tlačítko **OK**, když **Nastavení** bliká. Viz Nastavení

Tabulka symbolů viz *Displej glukometru* na druhé straně.

POZNÁMKA: Když symbol bliká, můžete ho vybrat.

- Zapnutie a vypnutie glukomera Tlačidlo OK držte 3 sekundy stlačené, kým sa glukomer zapne alebo vypne.
- Vložením testovacieho prúžku do glukomera sa glukomer zapne.
- Keď je glukomer vypnutý, stlačením tlačidla **OK** dvakrát sa zapne biele svetlo v otvore na testovací prúžok.

#### Obrazovka Domov

Na obrazovke 10:45 12.4 Domov sú 2 možnosti: Denník a Nastavenia

- Tlačidlo ▼ podržte stlačené, kým začne blikať možnosť, ktorú chcete vybrať.
- Ak chcete zobraziť predchádzajúce merania a priemery, stlačte tlačidlo OK, kým **Denník** bliká. Pozrite si *Denník* a Zobrazenie priemerov.
- Ak chcete zmeniť nastavenia, stlačte tlačidlo OK, kým Nastavenia blikajú. Pozrite si Nastavenia.

#### Tabuľku symbolov nájdete v časti Displej glukomera na druhej strane.

POZNÁMKA: Keď symbol bliká, dá sa vybrať.

### Testování ze špičky prstu

Di Podrobné pokyny k přípravě odběrového zařízení vyhledejte v příbalové informaci k odběrovému zařízení.

#### UPOZORNĚNÍ

- otenciální biologické nebezpečí
- - glukózy v krvi jsou považovány za piologické nebezpečí. Zdravotničt schválený jejich zařízením pro preveno
  - Odběrové zařízení je určeno k samostatnému testování iedním pacientem. Z důvodu rizika infekce jej nesmí používat více osob.

#### lalé části

- Souprava obsahuje malé části, které mohou v případě náhodného spolknut způsobit udušení.

### Meranie z bruška prsta

Di Podrobné pokyny o príprave odberového zariadenia si prečítajte v príbalovom letáku k svojmu odberovému zariadeniu.

### VÝSTRAHA

# otenciálne biologické riziko alebo testovacími prúžkami a po tých

- a vodou a dobre si ich osušte
- Všetky systémy na meranie hladiny nebezpečné. Zdravotnícky personál nfekciou schválené v ich zdravotnícko
- zariadení na prevenciu pred krvou prenášanými infekčnými ochoreniam Dodané odberové zariadenie ie určer
- na samostatné testovanie u jedného pacienta. Nesmie ho používať viac ak

#### alé diely

- súprava obsahuje malé časti, ktoré b nohli spôsobiť udusenie pri náhodno
- Batérie uchovávajte mimo dosahu det Mnohé druhy batérií sú jedovaté. V prípade prehltnutia sa okamžite obráťt a toxikologické centrum.

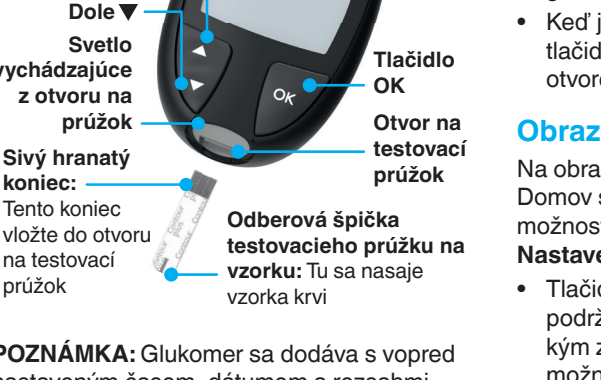

POZNÁMKA: Glukomer sa dodáva s vopred nastaveným časom, dátumom a rozsahmi cieľových hodnôt. Tieto hodnoty môžete zmeniť v Nastaveniach.

POZNÁMKA: Váš glukomer CONTOUR PLUS ELITE funguje len s testovacími prúžkami CONTOUR PLUS a kontrolným roztokom CONTOUR PLUS.

Drečítajte si používateľskú príručku pre CONTOUR PLUS ELITE: Účel použitia glukomera a zoznam dôležitých bezpečnostných informácií, výstrah, obmedzenia a preventívnych opatrení.

odběrovým zařízením nebo testovací proužky si vždy důkladně umyjte ruce vodou a mýdlem a dobře je osušte. Všechny systémy pro měření hladiny

Mnohé typy baterií jsou jedovaté. V případě jejich polknutí se ihned obraťte

činnostiach si vždy umyte ruky mydlo

- 1. Připravte si odběrové zařízení. Podrobné pokyny vyhledejte v příbalové informaci k odběrovému zařízení.
- 2. Zasunujte šedý hranatý konec nového testovacího proužku do portu na testovací proužek, dokud glukometr nezapípá.

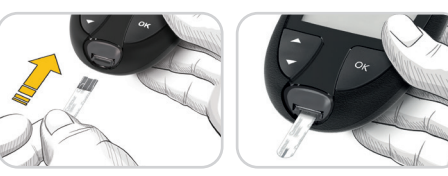

Glukometr se zapne a zobrazí obrazovku Použít krev. Glukometr je připravený k testování kapky krve.

- 3. Pomocí odběrového zařízení získejte kapku krve ze špičky prstu.
- 4. Pohlaď te dlaň a prst směrem k místu vpichu, aby se vytvořila kapka krve.
- 5. Okamžitě přiložte hrot testovacího proužku ke kapce krve.

4

Podrobné pokyny si pozrite v príbalovom

2. Sivý hranatý koniec nového testovacieho

prúžku pevne vkladajte do otvoru na

testovací prúžok, kým glukomer zapípa

1. Pripravte si odberové zariadenie

Glukomer sa zapne a zobrazí

meranie z kvapky krvi.

krvi z bruška prsta.

dotknite kvapky krvi.

sa obrazovka Nanesenie krvi.

Glukomer je teraz pripravený na

3. Odberovým zariadením získajte kvapku

4. Masírujte ruku a prst smerom k miestu

vpichu, aby sa vytvorila kvapka krvi.

5. Špičkou testovacieho prúžku sa ihneď

4

letáku k odberovému zariadeniu.

#### Odběr vzorků Second-Chance

Pokud glukometr zapípá dvakrát a obrazovka zobrazí blikající kapku krve se znaménkem plus, testovací proužek nemá dostatek krve.

Proužek nevyjímejte. Máte 60 sekund na aplikaci většího množství krve na stejný testovací proužek.

### Symboly jídla

Když jsou Symboly jídla zapnuty, můžete zjištěné hodnoty označit jako Nalačno 🕅, Před jídlem 🖤 nebo Po jídle 🎽 Viz Zapnutí svmbolů iídla.

#### Indikátor rozmezí cílové hodnoty smartLIGHT

Glukometr zobrazí váš výsledek obsahující jednotky, čas, datum a indikátor cílové hodnoty:

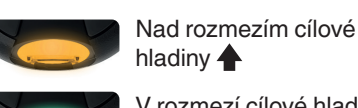

hladiny 🔶 V rozmezí cílové hladiny 🗸

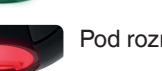

Pod rozmezím cílové hladiny 🖶

00:60

+

00:60

+

Port na testovací proužek zobrazí barvu, která určuje, zda je zjištěná hodnota nad rozmezím, v rozmezí či pod rozmezím vaší osobní cílové hladiny.

#### **Odber vzoriek Second-Chance** (Druhá šanca)

Ak glukomer dvakrát zapípa a na obrazovke sa zobrazí blikajúca kvapka krvi so symbolom plus, v testovacom prúžku nie je dosť krvi.

Prúžok neodstraňujte. Máte 60 sekúnd, aby ste na ten istý testovací prúžok aplikovali viac krvi.

### Symboly jedál

Keď sú Symboly jedál zapnuté, hodnoty merania môžete označiť ako Nalačno 🕅 Pred jedlom 🖤 alebo Po jedle 🎽. Pozrite si Zapnutie Symbolov jedál.

#### Indikátor rozsahu cieľových hodnôt smartLIGHT

Glukomer zobrazí výsledok spolu s jednotkami, časom, dátumom a indikátorom cieľovej hodnoty:

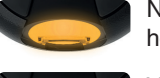

Nad rozsahom cieľových

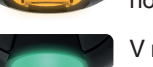

Pod rozsahom cieľových

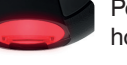

Svetlo v otvore na testovací prúžok zobrazí

farbu, čo znamená, že vaše meranie je nad vaším osobným rozsahom cieľových hodnôt v rámci neho alebo pod ním.

5

#### Deník

- 1. Na 3 sekundy stiskněte a přidržte tlačítko OK, až se glukometr zapne. Deník 🔐 bliká.
- 2. Pro zobrazení zápisů v Deníku stiskněte tlačítko OK a přejděte do Deníku.
- 3. Pro posunování v Deníku stiskněte tlačítko ▲ nebo ▼. Pokud se chcete v zápisech posunovat rychleji, stiskněte a přidržte tlačítko ▲ nebo ▼.
- 4. Pro opuštění položky Deník a návrat na domovskou obrazovku v jakémkoliv okamžiku stiskněte tlačítko OK.

#### Zobrazení průměrů

- 1. Chcete-li zadat údaje do Deníku z domovské obrazovky, stiskněte tlačítko OK, zatímco symbol Deníku 🎬 bliká.
- 2. Chcete-li zobrazit své průměry, stiskněte tlačítko **▲** *na první* obrazovce **Deníku**.

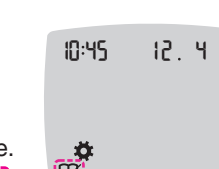

- 3. Pro posun ve vašich 7, 14, 30 a 90denních průměrech stiskněte tlačítko 🔺. 4. Chcete-li se
- vrátit k vašim hodnotám, stiskněte tlačítko ▼ na položce 7 d Avg (7denní průměr).
- 5. Pro opuštění položky Průměry v kteroukoliv dobu a návrat na domovskou obrazovku stiskněte tlačítko OK.

#### Nastavení

#### Můžete změnit nastavení pro položky:

- Datum: Změnit formát a datum.
- Čas: Změnit formát a čas.
- Symboly jídla 🖄 🖤 🎽 Zapnout nebo vypnout Symboly jídla.
- Bezdrátová technologie Bluetooth 🕸 Vypnout nebo zapnout funkci bezdrátového přenosu Bluetooth.
- Funkce smartLIGHT ÷ Zapnout nebo vypnout funkci smartLIGHT. Viz Indikátor rozmezí cílové hodnoty smartLIGHT.

3. Ak sa chcete posúvať medzi svojimi 7-, 14-, 30-, a 90-dňovými priemermi, stlačte tlačidlo ▲. 4. Ak sa chcete vrátiť k svoiim

hodnotám, stlačte

7 d Avg (priemer

tlačidlo ▼ na

obrazovke

za 7 dní).

ld Rvq

testi

ld Rva

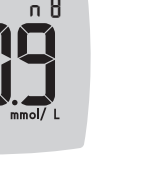

5. Ak chcete ukončiť Priemerv a vrátiť sa na obrazovku **Domov**, stlačte tlačidlo **OK**.

za 7 dní

#### Nastavenia

Môžete zmeniť nastavenia:

- Dátum: Zmeniť formát a dátum.
- Symboly jedál 🚫 🖤 🕺 Zapnúť alebo vypnúť Symboly jedál.
- Zapnúť alebo vypnúť bezdrôtovú funkciu Bluetooth
- Funkcia smartLIGHT \*: Zapnúť alebo vypnúť funkciu smartLIGHT. Pozrite si Indikátor rozsahu cieľových hodnôt smartLIGHT.

V rozsahu cieľových hodnôt 🗸

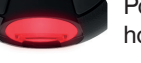

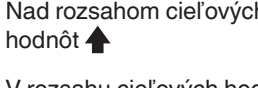

Denník

- 1. Tlačidlo OK držte 3 sekundv stlačené, aby sa glukomer zapol
- Denník 🔐 bliká. 2. Ak si chcete pozrieť záznamy Denníka,
- stlačením tlačidla **OK** vstúpite do Denníka. 3. Ak sa chcete posúvať vo výsledkoch
- meraní v Denníku, stlačte tlačidlo 🛦 alebo Ak chcete zoznam posúvať rýchlejšie, tlačidlo ▲ alebo ▼ podržte stlačené.

10:45 12.4

4. Ak chcete ukončiť Denník a vrátiť sa na obrazovku **Domov**, stlačte tlačidlo **OK**.

#### Zobrazenie priemerov

- 1. Ak chcete vstúpiť do Denníka z obrazovky Domov, stlačte tlačidlo OK, kým **Denník**  bliká.
- 2. Ak si chcete zobraziť svoje Priemery, stlačte tlačidlo 🛦 na prvej obrazovke Denníka.

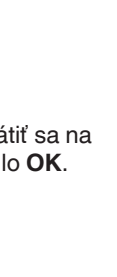

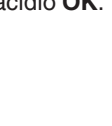

- Čas: Zmeniť formát a čas.
- Bezdrôtová technológia Bluetooth <sup>\*</sup>

 Rozmezí cílové hladiny @: Zobrazit a změnit Rozmezí cílové hladiny. Zvuk 
 ): Zapnout nebo vypnout Zvuk.
• **Připomenutí** (): Zapnout nebo vypnout funkci Připomenutí.

POZNÁMKA: Chcete-li změnit čas a datum glukometru, viz uživatelská příručka.

#### Změna nastavení glukometru:

- 1. Chcete-li zvýraznit symbol Nastavení 🌞 z domovské obrazovky, stiskněte tlačítko V
- 2. Pokud symbol
- Nastavení
- bliká, stiskněte tlačítko **OK**
- pro vstup do
- Nastavení.

| 10:45 | 12. 4 |
|-------|-------|
|       |       |

Pokračování Nastaver na druhé straně 📥

a zmeniť Rozsahy cieľových hodnôt, Zvuk 
 »: Zapnúť alebo vypnúť Zvuk.
• Pripomienka (): Vypnúť alebo zapnúť Pripomienku.

POZNÁMKA: Ak chcete zmeniť dátum a čas glukomeru, pozrite si používateľskú príručku.

Ako zmeniť nastavenia glukomera:

- 1. Ak chcete zvýrazniť symbol Nastavenia 🛱 z obrazovky Domov, stlačte tlačidlo ▼.
- 2. Keď symbol
- Nastavenia
- bliká, stlačením
- tlačidla **OK**
- vstúpte do ponuky
- Nastavenia.

| 10:45 | 12. 4 |
|-------|-------|
|       |       |

Nastavenia pokraču na druhej strane 📥

#### Nastavení (pokračování)

3. Pro posun v možnostech Nastavení stiskněte tlačítko ▲ nebo ▼, dokud nebude požadovaný

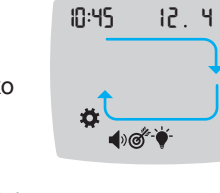

symbol blikat, jak je znázorněno na obrázku.

- 4. Stiskněte tlačítko OK a vyberte blikající svmbol.
- Chcete-li upravit Nastavení, stiskněte tlačítko ▲ nebo ▼.

Nastavení můžete zapnout nebo vypnout nebo můžete změnit hodnotu.

6. Pro přijetí změny a návrat na domovskou obrazovku stiskněte tlačítko OK.

#### Ukončení obrazovky Nastavení a návrat na domovskou obrazovku:

- 1. Stiskněte tlačítko 🔺 nebo ▼, dokud symbol Nastavení 🏹 nezačne blikat.
- 2. Stiskněte tlačítko OK.

Pokud jste v nastavení, jako je například datum, a chcete jej změnit, stiskněte opakovaně tlačítko OK. dokud se nevrátíte na domovskou obrazovku

10:45 12.4

剩₫⁺₩

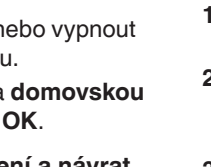

0

Nastavení celkového rozmezí cílové hladiny

UPOZORNĚNÍ

ed nastavením **rozmezí cílové hladin**y ftwaru Ascensia Diabetes Care si omluvte se svým odborným zdravotnický icovníkem.

Pokud jsou Symboly jídla vypnuté, můžete nastavit pouze 1 rozmezí cílové hladiny. Nastavení rozmezí cílové hladiny Před jídlem a Po jídle viz uživatelská příručka CONTOUR PLUS ELITE.

- 1. Chcete-li zvýraznit symbol Nastavení 🌞 z domovské obrazovky, stiskněte tlačítko ▼.
- 2. Pokud symbol Nastavení 🌞 bliká, stiskněte tlačítko **OK** pro vstup do Nastavení.
  - 3. Pro posun k symbolu rozmezí cílové hladiny @<sup>®</sup> stiskněte tlačítko ▲ nebo ▼. Při blikajícím symbolu stiskněte tlačítko OK
  - 4. Chcete-li nastavit blikající **Celkové** rozmezí nízkých hodnot, stiskněte tlačítko 🛦 nebo a pak stiskněte tlačítko **OK**.

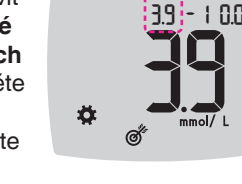

5. Chcete-li nastavit blikající Celkové rozmezí vysokých hodnot, stiskněte 🛛 🙀 tlačítko 🛦 nebo a pak stiskněte

tlačítko **OK**.

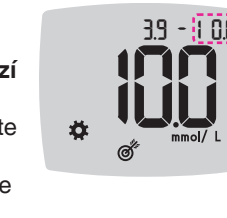

### Zapnutí symbolů jídla

- 1. Chcete-li zvýraznit symbol Nastavení 🍄 z domovské obrazovky, stiskněte tlačítko ▼.
- 2. Pokud symbol Nastavení bliká, stiskněte tlačítko OK pro vstup do Nastavení.

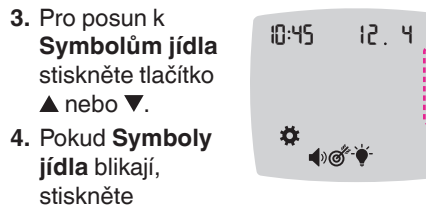

tlačítko OK. 5. Stiskněte tlačítko ▲ nebo ▼, dokud bliká tlačítko On (ZAP), poté stiskněte tlačítko OK.

POZNÁMKA: Pokud jsou Symboly jídla zapnuté, můžete nastavit Rozmezí cílové hladiny Před jídlem a Po jídle (viz uživatelská příručka CONTOUR PLUS ELITE). Rovněž můžete nastavit Připomenutí.

#### Zapnutí funkce Připomenutí

Když jsou Symboly jídla zapnuté, můžete nastavit Připomenutí ohledně testování glukózy v krvi poté, co označíte zjištěnou hodnotu jako Před jídlem. Pokud jsou Symboly jídla nastaveny na Off (vypnuty), viz Zapnutí symbolů jídla v této příručce.

- 1. Chcete-li zvýraznit symbol Nastavení 🌞 z domovské obrazovky, stiskněte tlačítko ▼.
- 2. Pokud symbol Nastavení 🎝 bliká, stiskněte tlačítko **OK** pro vstup do Nastavení
- 3. Pro posun k symbolu Připomenutí 🛈 stiskněte tlačítko ▲ nebo ▼.
- 4. Pokud symbol Připomenutí 🛈 bliká, stiskněte tlačítko OK.
- 5. Stiskněte tlačítko ▲ nebo ▼, dokud bliká UП tlačítko On (ZAP), poté stiskněte tlačítko OK.

Výběr symbolu jídla při testu glukózy v krvi

Symboly jídla Nalačno Před jídlem

POZNÁMKA: Abyste mohli vybrat Symbol jídla, musíte nejprve provést test glukózy v krvi. Symbol jídla nemůžete vybrat v Nastavení.

- **1.** Nyní otestujte hladinu glukózy v krvi. Viz Testování ze špičky prstu v této příručce.
- 2. Dokud nevvberete Symbol jídla, testovací proužek nevyndávejte. Symbol iídla bliká na obrazovce výsledků měření glukózy v krvi.
- 3. Pokud je blikající Symbol jídla ten, který chcete, stiskněte tlačítko OK. Chcete-li vybrat jiný Symbol jídla. stiskněte tlačítko ▲ nebo ▼.
- Pokud je blikající Symbol jídla ten, který chcete, stiskněte tlačítko OK.

## Nastavenia (pokračovanie)

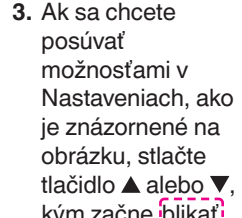

kým začne blikať symbol, ktorý chcete vybrať.

- 4. Stlačením tlačidla OK vyberiete symbol, ktorý bliká.
- 5. Ak chcete upraviť nastavenie, stlačte tlačidlo ▲ alebo ▼.

Nastavenie môžete zapnúť alebo vypnúť alebo zmeniť jeho hodnotu.

6. Ak chcete prijať zmenu a vrátiť sa na obrazovku Domov, stlačte tlačidlo OK.

#### Ukončenie Nastavení a návrat Domov:

- 1. Tlačidlo ▲ alebo ▼ držte stlačené, kým začne blikať symbol Nastavenia 👰. Stlačte tlačidlo OK.
- Ak ste napríklad v nastavení Dátum a chcete ho ukončiť, opakovane stláčajte tlačidlo OK, kým sa vrátite na obrazovku Domov.

### Nastavenie celkový rozsah cieľových hodnôt

VÝSTRAHA **eľových hodnôt** v glukomere alebo v ompatibilnom softvéri Ascensia Diabete are sa poraďte so zdravotníckym

10

Ak sú Symboly jedál vypnuté, môžete nastaviť len 1 rozsah cieľových hodnôt. Ak chcete nastaviť Rozsahy cieľových hodnôt Pred jedlom a Po jedle, pozrite si používateľskú príručku pre CONTOUR PLUS ELITE.

- 1. Ak chcete zvýrazniť symbol Nastavenia 🌞 z obrazovky **Domov**, stlačte tlačidlo **V**.
- 2. Keď symbol Nastavenia 🌞 bliká, stlačením tlačidla OK vstúpte do ponuky Nastavenia.
- **3.** Ak sa chcete presunúť na symbol Rozsah cieľových hodnôt @, stlačte tlačidlo ▲ alebo ▼. Keď symbol bliká, stlačte tlačidlo OK.
- 4. Ak chcete nastaviť blikajúci Celkový rozsah nízkych hodnôt, stlačte tlačidlo 🔺 alebo ▼ a potom stlačte tlačidlo **OK**.

## 3.9 - 1 0.0 **.**

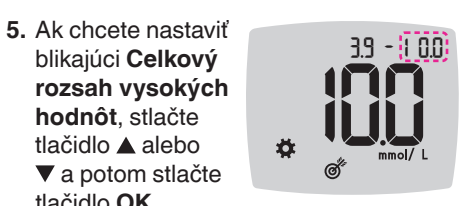

### Zapnutie Symbolov jedál

tlačidlo OK.

1. Ak chcete zvýrazniť symbol Nastavenia 🌞 z obrazovky **Domov**, stlačte tlačidlo **V**.

11

2. Keď symbol Nastavenia bliká, stlačením tlačidla OK vstúpte do ponuky Nastavenia

3. Ak sa chcete presunúť na Symboly jedla, stlačte tlačidlo 🔺

alebo ▼.

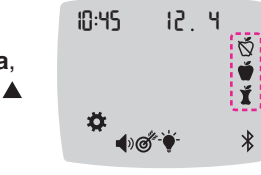

4. Ak blikajú požadované Symboly jedla, stlačte tlačidlo OK.

5. Tlačidlo ▲ alebo ▼ držte stlačené, kým začne symbol On (Zapnutie) blikať, a potom stlačte tlačidlo OK.

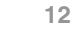

POZNÁMKA: Keď sú zapnuté Symboly jedál, môžete nastaviť Rozsahy cieľových hodnôt zvlášť Pred jedlom a Po jedle (pozri používateľskú príručku pre CONTOUR PLUS ELITE). Môžete tiež nastaviť Pripomienku.

### Zapnúť Pripomienku

Keď sú zapnuté Symboly jedál, môžete si nastaviť **Pripomienku** na meranie hladiny glukózy v krvi po označení merania ako **Pred** jedlom. Ak sú Symboly jedál vypnuté, pozrite si Zapnutie Symbolov jedál v tejto príručke.

- 1. Ak chcete zvýrazniť symbol Nastavenia z obrazovky Domov, stlačte tlačidlo V.
- 2. Keď symbol Nastavenia 🌞 bliká, stlačením tlačidla **OK** vstúpte do ponuky Nastavenia
- **3.** Ak sa chcete presunúť na symbol Pripomienka (), stlačte tlačidlo alebo ▼.
- 4. Keď symbol Pripomienka 🕑 bliká, stlačte tlačidlo **OK**.
- 5. Tlačidlo 🔺 alebo ▼ držte stlačené, kým bude symbol On (Zapnutie) blikať, a potom stlačte tlačidlo OK.

# 13

#### Výber symbolu jedla pri meraní ladiny glukózy v krvi

| Symboly jedla |             |   |           |  |
|---------------|-------------|---|-----------|--|
| Ň             | Nalačno     | Ť | Po jedle  |  |
| - 🍎 I         | Pred jedlom | × | Žiadny sy |  |
|               |             |   |           |  |

**POZNÁMKA:** Musíte najprv odmerať hladinu glukózy v krvi, potom môžete vybrať **Symbol** jedla. Symboly jedla sa nedajú vybrať na obrazovke Nastavenia

- 1. Odmerajte hladinu glukózy v krvi. Pozrite si Meranie z bruška prsta v tejto príručke
- 2. Testovací prúžok odstráňte, až keď vyberiete Symbol jedla. Symbol **jedla** bliká na obrazovke s výsledkom merania hodnoty
- glukózy v krvi. 3. Ak bliká požadovaný Symbol jedla, stlačte tlačidlo OK.
- Ak chcete vybrať iný Symbol jedla, stlačte tlačidlo ▲ alebo ▼. 4. Keď bliká požadovaný Symbol jedla, stlačte tlačidlo OK.

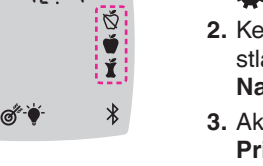

12

## T Po jídle 🗙 Žádný sym

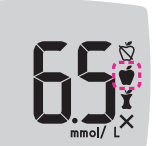

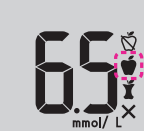

POZNÁMKA: Pokud Symbol jídla nevyberete do 3 minut, glukometr se vypne. Vaše zjištěná hodnota glukózy v krvi se uloží v Deníku bez Symbolu jídla.

### Nastavení připomenutí

- I. Ujistěte se, že je funkce Připomenutí 🛈 zapnuta v Nastavení.
- 2. Zjištěnou hodnotu glukózy v krvi označte jako Před jídlem, poté stiskněte tlačítko OK.

3. Pro posun z

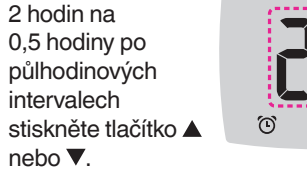

4. Chcete-li nastavit Připomenutí, stiskněte tlačítko OK.

10:45

Ĭ

12 4

Obrazovka se vrátí ke zjištěné hodnotě Před jídlem. Zobrazí se symbol Připomenutí (

k potvrzení, že je Připomenutí nastaveno.

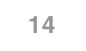

POZNÁMKA: Ak Symbol jedla nevyberiete do 3 minút, glukomer sa vypne. Nameraná hodnota glukózy v krvi sa uloží do **Denníka** bez Symbolu jedla.

### lastavenie Pripomienky

- 1. Skontrolujte, či je zapnutá funkcia Pripomienka 🕑 v Nastaveniach
- 2. Nameranú hodnotu glukózy v krvi označte ako Pred jedlom, potom stlačte tlačidlo OK
- 3. Ak sa chcete posunúť z 2 hodín na 0,5 hodiny po

polhodinových

stlačte tlačidlo 🔺

intervaloch,

alebo ▼.

jedlom. Zobrazí

sa symbol

ktorý potvrdí

Pripomienky.

nastavenie

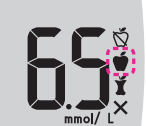

4. Ak chcete nastaviť Pripomienku, stlačte tlačidlo **OK**.

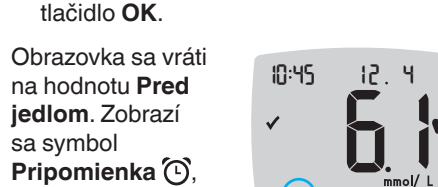

#### Výsledky nízké

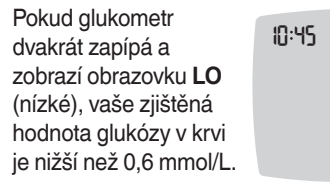

Ihned postupujte podle doporučení lékaře. Kontaktujte odborného zdravotnického pracovníka.

12.4

12.4

#### Výsledky vysoké

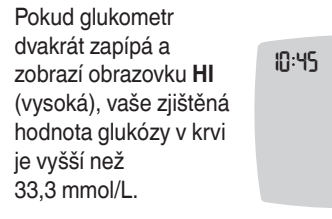

- 1. Důkladně si umyjte a osušte ruce.
- 2. Zopakujte test s novým proužkem.

Pokud bude výsledek stále vyšší než 33,3 mmol/L, ihned postupujte podle doporučení lékaře.

Vypněte glukometr vyjmutím testovacího proužku.

#### UPOZORNĚNÍ

- ikvidujte jako zdravotnický odpad nebo

15

### Výsledky LO (Nízka hladina)

Ak glukomer zapípa 10:45 12.4 dvakrát a zobrazí sa obrazovka LO (Nízka hladina), nameraná hodnota glukózy v krvi je nižšia ako 0,6 mmol/L.

Ihneď sa zariaď te podľa rady lekára. Kontaktujte zdravotnícky personál.

#### Výsledky HI (Vysoká hladina)

- Ak glukomer zapípa raz a zobrazí sa 10:45 obrazovka HI (Vysoká hladina), nameraná hodnota glukózy v krvi je vyššia ako 33,3 mmol/L.
- 1. Dôkladne si umyte a vysušte ruky.
- 2. Opäť vykonajte meranie s novým prúžkom. Ak sú výsledky stále vyššie než 33,3 mmol/L, okamžite postupujte podľa pokynov lekára.

12 4

prúžku.

#### VÝSTRAHA

- likvidujte vždy ako zdravotnícky odp
- požiadavky týkajúce sa likvidácie

15

#### Displej glukometru

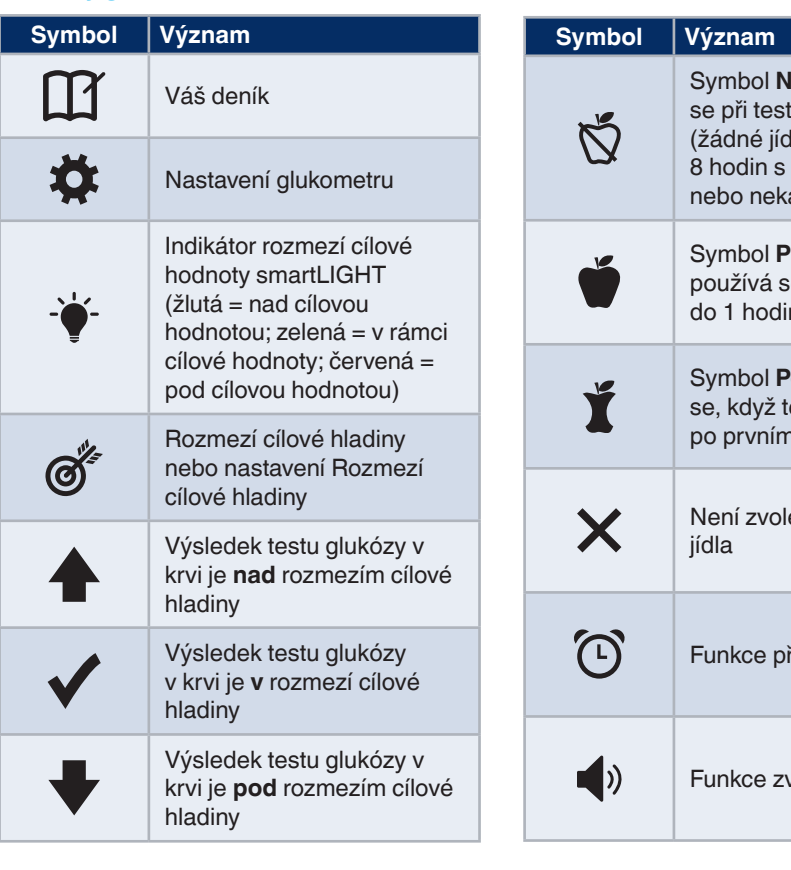

Symbol Nalačno; používá se při testování nalačno (žádné jídlo ani pití po dobu 8 hodin s výjimkou vody nebo nekalorických nápojů) Symbol Před jídlem; používá se, když testujete do 1 hodiny před jídlem Symbol Po jídle; používá se, když testujete do 2 hodin po prvním soustu jídla Není zvolen žádný symbol Funkce připomenutí Funkce zvuku

17

Aplikace CONTOUR DIABETES umožňuje přenos výsledků z glukometru do kompatibilního chytrého telefonu nebo tabletu. Pokyny a funkce viz uživatelská příručka glukometru.

16

16

#### Displej glukomera

Symbo

**Ö** 

Ø

| bl | Význam                                                                                                    | [ | Symbol     | Význam                                                                                                    |
|----|----------------------------------------------------------------------------------------------------|---|------------|----------------------------------------------------------------------------------------------------|
| •  | Denník                                                                                                    |   |            | Označenie <b>Nalačno</b> ;<br>použite, keď testujete                                                                     |
|    | Nastavenia glukomera                                                                                                    |   | Ø          | nalačno (8 hodín bez<br>jedla a pitia okrem vody a                                                                       |
|    | Indikátor rozsahu cieľových<br>hodnôt smartLIGHT (žltá =<br>nad cieľovou hodnotou;<br>zelená = v rozsahu cieľovej<br>hodnoty; červená = pod<br>cieľovou hodnotou) |   | Ť          | Označenie <b>Pred jedlom</b> ;<br>použite, keď testujete<br>hladinu glukózy v krvi v<br>priebehu 1 hodiny pred<br>jedlom |
|    | Nastavenie Rozsah<br>cieľových hodnôt alebo<br>Rozsah cieľových hodnôt                                                                                            |   | Ť          | Označenie <b>Po jedle</b> ;<br>použite, keď testujete<br>hladinu glukózy v krvi v                                        |
|    | Nameraná hodnota hladiny<br>glukózy v krvi je <b>nad</b>                                                                                                    |   |            | priebehu 2 hodin od prvého<br>zahryznutia do jedla                                                                       |
|    | rozsahom cieľových hodnôt<br>Nameraná hodnota                                                                                                    |   | X          | Symboly jedla nie sú<br>vybraté                                                                                          |
|    | hladiny glukózy v krvi je<br><b>v rámci</b> rozsahu cieľových<br>hodnôt                                                                                           |   | Ċ          | Funkcia Pripomienky                                                                                                    |
|    | Nameraná hodnota hladiny<br>glukózy v krvi je <b>pod</b><br>rozsahom cieľových hodnôt                                                                             |   | <b>(</b> ) | Funkcia zvuku                                                                                                    |

14

17

Ĭ

- ĨI!

Glukomer vypnete odstránením testovacieho

| Symbol     | Význam                                                                                                    |
|------------|----------------------------------------------------------------------------------------------------|
| *          | Symbol <b>Bluetooth</b> :<br>označuje, že je zapnutý<br>bezdrátový přenos<br>prostřednictvím Bluetooth;<br>glukometr může<br>komunikovat s mobilním<br>zařízením |
| Ε          | Označuje chybu glukometru                                                                                                    |
| <b>a</b> p | Baterie jsou téměř vybité a<br>musí se vyměnit                                                                                                    |
| ìd Avg     | 7, 14, 30 a 90denní průměry                                                                                                    |
| Π          | Celkový počet hodnot<br>glukózy v krvi použitý k<br>výpočtu průměrů                                                                                              |
|            | Výsledek testu s kontrolním roztokem                                                                                                    |
| + 🌢        | Přidat více krve na <b>stejný</b><br>testovací proužek                                                                                                    |

18

| Symbol | Význam                                                                                                    |
|--------|----------------------------------------------------------------------------------------------------|
| *      | Označuje, že bezdrôtové<br>nastavenie <b>Bluetooth</b> je<br>zapnuté a glukomer môže<br>komunikovať s mobilným<br>zariadením |
| Е      | Označuje chybu glukomera                                                                                                    |
| ∎P     | Batérie sú slabé a musia sa<br>vymeniť                                                                                       |
| ld Avg | Priemery za 7, 14, 30 a<br>90 dní                                                                                            |
| Î      | Celkový počet nameraných<br>hodnôt glukózy v krvi<br>použitých na výpočet<br>priemerov                                       |
|        | Výsledok merania s<br>kontrolným roztokom                                                                                    |
| + 🌢    | Na <b>ten istý</b> testovací prúžok<br>pridajte viac krvi                                                                    |

Aplikácia CONTOUR DIABETES umožňuje prenos výsledkov z glukomera do kompatibilného smartfónu alebo tabletu Pokyny a funkcie nájdete v používateľskej príručke pre glukomer.